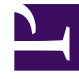

# **GENESYS**<sup>®</sup>

This PDF is generated from authoritative online content, and is provided for convenience only. This PDF cannot be used for legal purposes. For authoritative understanding of what is and is not supported, always use the online content. To copy code samples, always use the online content.

### Genesys Engage cloud Workforce Management 8.5.1 Guide

Associating Sites with Bidding Periods

5/7/2025

## Associating Sites with Bidding Periods

#### Important

This content may not be the latest Genesys Engage cloud content. To find the latest content, go to Workforce Management in Genesys Engage cloud.

To associate a site with a bidding period:

- 1. In the **Bidding Periods** pane, select a one that you want to associated with a site.
- In the Site pane, click the plus sign .
  A list of sites in the selected business unit displays.
- 3. Select one of more sites to associate with this bidding period and click the arrow < to move them to the **Sites** pane.
- 4. Click Save Now

See also, Using Copy to Associate Sites with a Bidding Period.

#### Removing a Site from a Bidding Period

To remove a site from a bidding period:

- 1. Select the site that you want to remove.
- 2. Click **Delete**